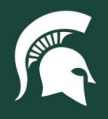

## **Job Aids**

## **Transfer Capital Assets**

**Overview:** This job aid demonstrates how to transfer capital assets interdepartmentally or to the MSU Surplus Store. Capital asset transfers move ownership and inventory responsibility of the asset from one department to another. For interdepartmental transfers that are also an internal sale (include an exchange of funds), a Transfer of Funds (TF) eDoc must be completed and in Final status before the Asset Transfer eDoc is submitted.

1. Log in to <u>ebs.msu.edu</u> and click the Financial System tab.

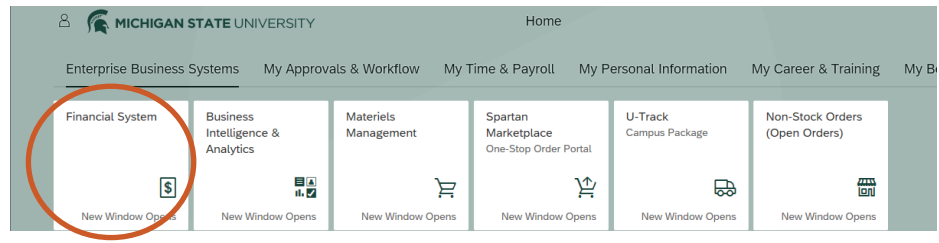

2. Navigate to the Lookup and Maintenance section and select Asset.

| financial systems  Main Menu Maintenance                                                                                                    | e Administration                                                                                           |
|----------------------------------------------------------------------------------------------------|----------------------------------------------------------------------------------------------------|
| action list 🖓 doc search                                                                                                    |                                                                                                    |
| Message Of The Day<br>Accounting resources available at - http://ctlr.msu.ec                                                                                 | lu/COAccounting/FinancialSystemTrans.aspx                                                                  |
| Transactions                                                                                                    | Lookup and Maintenance                                                                                     |
| Accounts Receivable<br>• Cash Control<br>• Customer Credit Memo<br>• Customer Invoice<br>• Customer Invoice Writeoff<br>• Multiple Customer Invoice Writeoff | Capital Asset Builder<br>• Pre-Asset Tagging<br>Capital Asset Management<br>• Asset<br>• Asset Exprication |

- 3. If you know the inventory tag (barcode) number, type it into the Tag Number field and select Search.
  - a. If you need to look up the asset to find the tag number, type your department's organization code into the Organization Owner Organization Code field and select **Search**.

| Tag Number:                                       |          | Asset Number:                                       |          |  |  |
|---------------------------------------------------|----------|-----------------------------------------------------|----------|--|--|
| Organization Owner Chart Of<br>Accounts Code:     | MS (S)   | Organization Owner<br>Organization Code:            |          |  |  |
| Organization Owner<br>Responsibility Center Code: |          | Organization Owner Reports<br>To Organization Code: |          |  |  |
| Organization Owner Account<br>Number:             | <u> </u> | Owner:                                              | <u> </u> |  |  |
| Campus:                                           |          | Building Code:                                      | <b>e</b> |  |  |
| Building Room Number:                             | •        | Asset Type Code:                                    | <u> </u> |  |  |
| Asset Status Code:                                | <u> </u> | Asset Condition:                                    | <b>~</b> |  |  |
| Vendor Name:                                      |          | Manufacturer:                                       |          |  |  |
| Model Number:                                     |          | Serial Number:                                      |          |  |  |
| Create Date From:                                 |          | Create Date To:                                     |          |  |  |
| Asset Representative<br>Principal Name:           | <u> </u> | Organization Inventory<br>Name:                     |          |  |  |
| Asset Description:                                |          | Organization Text:                                  |          |  |  |
| National Stock Number:                            |          | Government Tag:                                     |          |  |  |
| Old Tag Number:                                   |          | Organization Tag Number:                            |          |  |  |
| Total Cost:                                       |          | Payment Sequence Number:                            | <u> </u> |  |  |
| Payment Purchase Order<br>Number:                 |          | Payment Document Number:                            | <u> </u> |  |  |
| search clear cancel                               |          |                                                     |          |  |  |

22TUT05v01 | Release date: 05/10/22 | This document is uncontrolled when printed or saved.

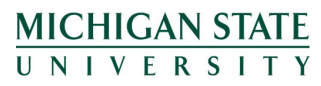

If you have any questions, please contact the Capital Asset Management team at (517) 884-6081 or <u>camhelp@msu.edu</u>.

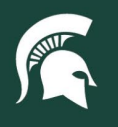

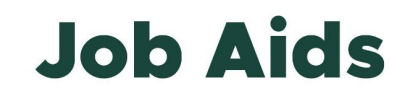

- 4. From the search results, select the Transfer link on the row of the asset you wish to transfer.
  - a. **Note:** If you do not see the link most likely you do not have the authorization to initiate the document. Please check with your fiscal officer or CAM for more information.

| One i       | tem retrieved.                                  |                 |               |
|-------------|-------------------------------------------------|-----------------|---------------|
|             | Actions                                         | Asset<br>Number | Tag<br>Number |
| <u>edit</u> | [loan   renew   return] merge separate transfer | 516513          | 117772        |

Export options: CSV | spreadsheet | XML

- 5. A new Asset Transfer eDoc will be created. Complete as follows:
  - a. In the **Document Overview** tab, add a Description.
    - i. When transferring to the MSU Surplus Store, descriptions should include "to Surplus."
    - ii. For interdepartmental transfers, please indicate the org code or department name the asset will be transferred to in the description
  - b. Enter additional details in the Explanation field.
  - c. In the Asset Transfer tab, under New Transfer to Receiving Organization, enter the following information:
    - i. Organization Chart of Account Code: MS
    - ii. Organization Owner Account Number: Account number of the receiving organization
      - 1. MSU Surplus Store transfer should go to account number XC100000.
    - iii. If funds are being transferred between departments as part of the transfer (internal sale)
      - 1. Check the Interdepartmental Sales Indicator box
      - 2. Enter the finalized Transfer of Funds (TF) eDoc number.
        - a. Note: a TF eDoc must be in Final status prior to submitting an Asset Transfer eDoc.
  - d. In the Asset Location tab, under the On Campus section, enter EL.
    - i. If the asset will reside on campus, enter the building code and room number.
      - 1. The building code for the Surplus Store is 0223, and the building room number is 100.
      - 2. Note: Leave the building room number field blank if transferring a vehicle.
    - ii. If the asset will reside off campus, enter:
      - 1. The name of the person in possession of the asset
      - 2. The address (including postal code and country) where the asset will reside.
  - e. Add any additional documentation in the Notes and Attachments tab.
    - i. For transfers to the MSU Surplus Store, include details such as if the item needs to be picked up, current location, contact information, and credit information.
- 6. Select **Submit** at the bottom of the page.
- 7. Once the releasing and receiving organizations have approved the asset transfer eDoc, the asset will belong to the new owner organization.

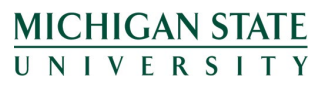